## Sådan sendes Pensionsinfo via Mobilbank

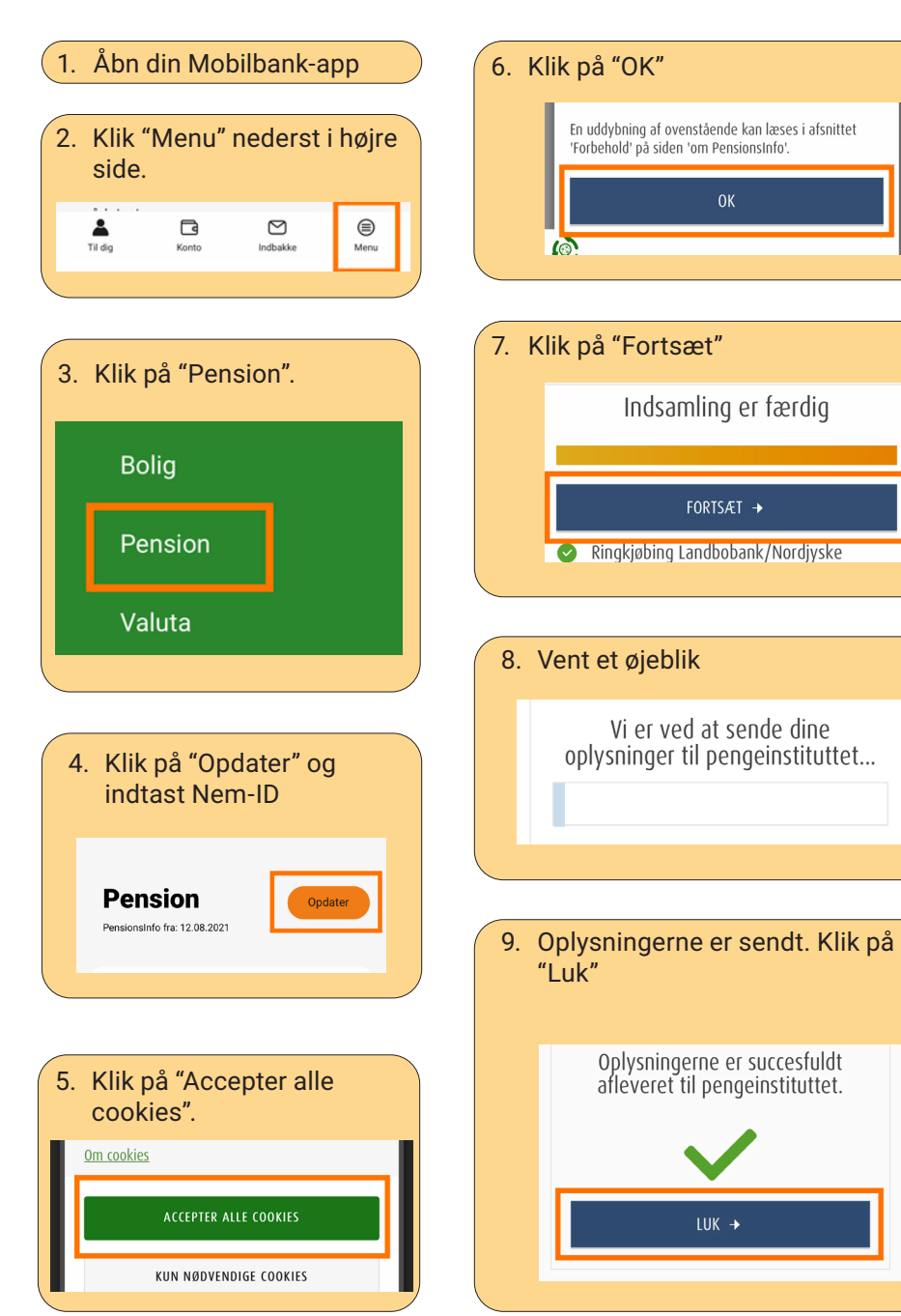

 Din rådgiver har nu modtaget oplysninger om dine pensioner.
Vær opmærksom på, at nogle få pensionsselskaber endnu ikke leverer data til Pensionsinfo.

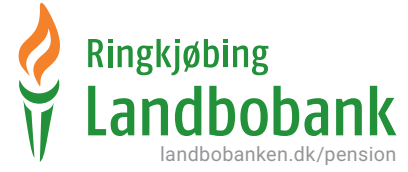

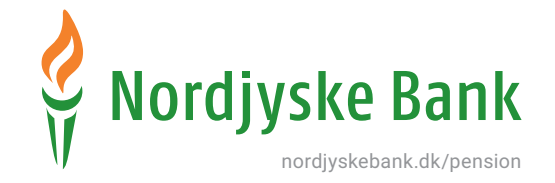

## Sådan sendes Pensionsinfo via Netbank

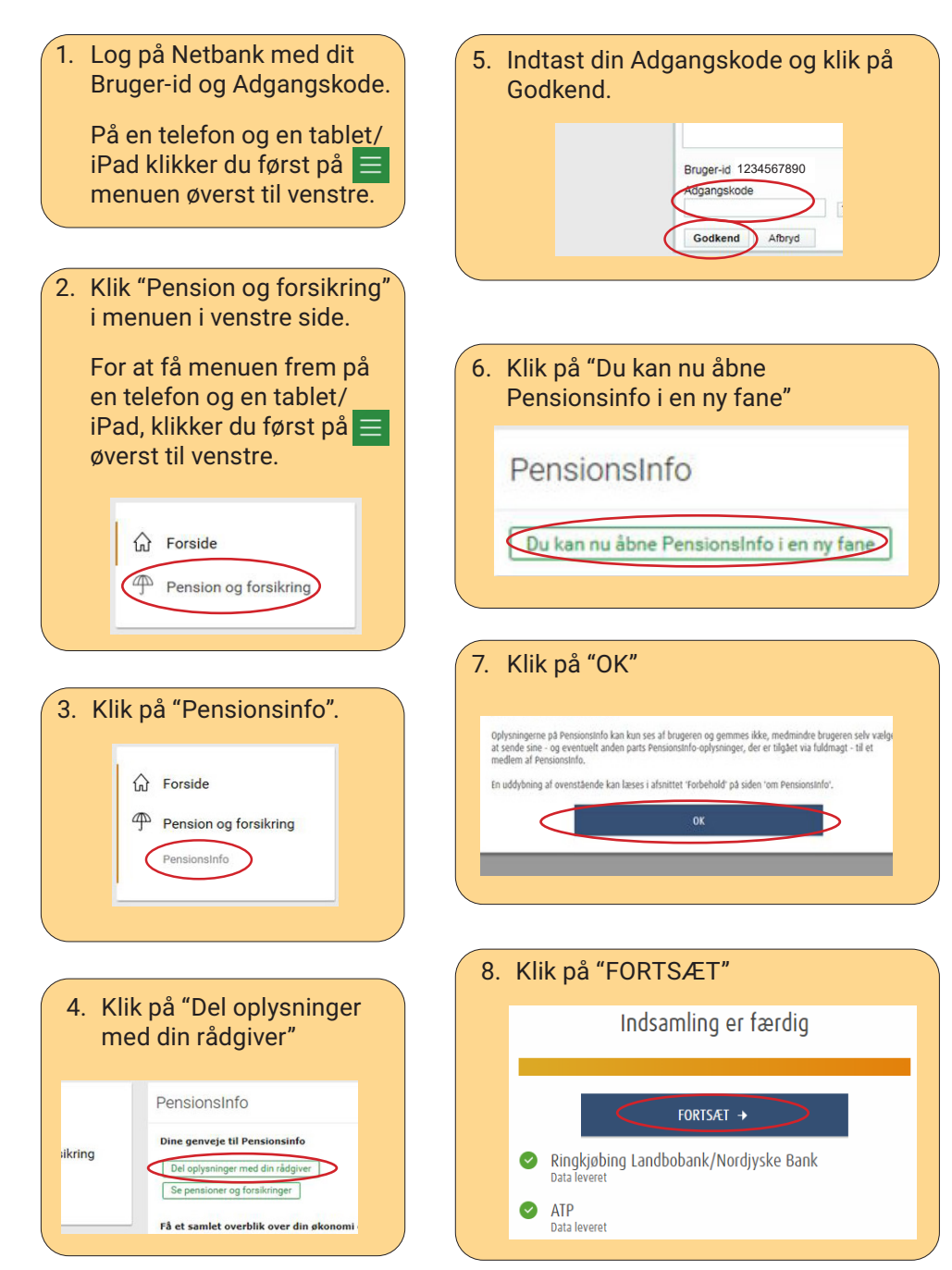

## 9. Udfyld de 3 felter og evt. en besked og klik herefter på "SEND OPLYSNINGER FOR MIG" Har du ikke en aftale om personlig rådgivning i Ringkjøbing Landbobank/Nordjyske Bank og ønsker du at blive kontaktet af Ringkjøbing Landbobank/Nordjyske Bank, skal du udfylde dine kontaktoplysninger i felterne herunder: Felter med \* skal udfyldes E-mail\* Telefonnummer Træffes bedst Besked til selskabet eller rådgiver SEND OPLYSNINGER FOR MIG 10. Din rådgiver har nu modtaget Rapporten er succesfuldt afleveret til din rådgiver. oplysninger om dine pensioner. Vær opmærksom på, at nogle få pensionsselskaber endnu ikke leverer data til Pensionsinfo. Ringkjøbing **Nordjyske Bank** nordjyskebank.dk/pension landbobanken.dk/pensior